# クラウド版こめっとナビ大豆 操作説明書(v1.0)

株式会社システムビート

| 1. | ログイン画面          | 2 |
|----|-----------------|---|
| 2. | 初期設定            | 3 |
|    | 2 - 1 . 初期設定    | 3 |
|    | 2 - 2 . 帳票パターン例 | 4 |
| З. | 報告業務            | 5 |
|    | 3 - 1 . 報告書出力   | 5 |

# 「クラウド版こめっとナビ大豆」の操作方法は 「クラウド版こめっとナビ」と共通です。 基本操作については「クラウド版こめっとナビ」 操作説明書をご確認ください。

本説明書では、「クラウド版こめっとナビ大豆」 のみで使用する項目をご説明します。

# 1. ログイン画面

| <ol> <li>システム名が「こめっとナビ大豆」と<br/>表示されていることを確認します。</li> </ol> | ] ר     | ②自社名が正しく表示されていることを<br>確認します。 |
|------------------------------------------------------------|---------|------------------------------|
| ログイン認証                                                     | ł       |                              |
| こめっとナビ                                                     | 大豆      | (こめっと株式会社                    |
| ログイン その他                                                   |         |                              |
| Edit:2025/05/1                                             | 6 11:06 | version 1.0.0                |
| 担当者コード                                                     |         |                              |
| パスワード                                                      |         |                              |
| キャンセル                                                      |         | ログイン                         |

## 2. 初期設定

## 2 - 1 . 初期設定

基本設定タブ

| 本設定 日常業務帳票 様式 注釈                                                                                                    | 検査申込/検査結果の登録                                                                                                  |
|----------------------------------------------------------------------------------------------------|----------------------------------------------------------------------------------------------------|
| 検査請求書     検査請求書     >       格付通知票     格付通知票     >       検査証明書     検査証明書     >       報告書請求者別     報告書請求者別     >       検査読求番仕簿     絵枩請求受仕簿     > | 代理人の初期値       ● 表示する       ○ 表示しない         売渡委託区分       売買       ✓         水分範囲       10.0       18.0       % |
| 後直胡求交竹涛 (X且胡求文竹涛) ><br>検査報告書五号 報告書五号_A >                                                                                                    | 検査報告書(五号)の帳票パターンを設定<br>(詳細は「2-2.帳票パターン例」を参照)                                                                  |
| 産地     ○表示する     ●表示しない       印文字     ○表示する     ●表示しない                                                                                        | <ul> <li>         使 査 請 水 反 1)</li></ul>                                                                      |
| 927名名称<br>総合時は既定宛名名称                                                                                                    | 復元パスワード ****                                                                                                  |
| <b>取扱品目対象外の表示方法</b><br>◎ 品種に取消線 ○ 産地を非表示                                                                                                    |                                                                                                    |

## 注釈タブ

| ▶ 初期設定                                                                                                    | -                   |               | ×    |
|----------------------------------------------------------------------------------------------------|---------------------|---------------|------|
| ★ 図<br>ESC:閉じる F5:登録                                                                                                    |                     |               |      |
| 基本設定 日常業務帳票 様式 注釈                                                                                                    |                     |               |      |
| 検査請求書<br>※省略時には既定文字 ※改行は Ctrl + Enter ※空欄にしたい場合は、スペースを入っ                                                                                                    | カ                   |               |      |
| 唯認表<br>1 農産物検査証明の表示後、記載されている事項に誤りや記載漏れがないことを確認し、レ点によりチェック<br>2 農産物検査員名については、農産物検査員認印(日付印)を押印する。                                                                                                    | 'を行う                | )。<br>、       |      |
| 報告書                                                                                                    |                     |               |      |
| <ul> <li>第一号(品位等検査)</li> <li>1 報告書は、農産物の種類及び生産年度ごとに作成すること。</li> <li>2 「検査区分」の欄には、農産物検査法(以下「法」という。)第3条の品位等検査(米穀の品位等検査)、</li> <li>酒の品位等検査(検査を受けていない米穀の品位等検査)、法第5条第2項の品位等検査(期間経過米検査)、</li> <li>品位等検査(援西品位等検査)及び法第9条の品位等検査(米麦以外の農産物の品位等検査)の別を記載するこ</li> <li>3 数量の単位は、キログラムとすること。</li> </ul> | 去第5条<br>法第6詞<br>こと。 | く<br>第1<br>条の |      |
| 第五号(等級理由別) 検査報告書(五号)の枠外下                                                                                                    | 部の                  | 注釈            | 欄を指定 |
|                                                                                                    |                     |               |      |
| 第三号(水分含有率)<br>1 この報告書は生産された年の翌年の3月31日までに検査を受けた農産物について作成するものとし、生産され<br>年の4月1日以降に検査を受けた農産物については除外するものとする。<br>2 その他は、別記様式第一号の備考1及び3と同様とする。                                                                                                    | れた年の                | の翌 ^<br>~     |      |
|                                                                                                    |                     |               |      |

# 2-2.帳票パターン例

### 検査報告書

#### 報告書五号

|               |             |                   |              |                                                                                                    | 国内     | 産大豆   | の等約 | 返理由      | 別検査      | 皆結果         | 報告書 | *   | (4  | ⇒禾□7年 | =05月1 | 01日た        | いら令れ          | ā7年0         | 15月31          | 日まう                 | で)              |           |     |      |        |           |
|---------------|-------------|-------------------|--------------|----------------------------------------------------------------------------------------------------|--------|-------|-----|----------|----------|-------------|-----|-----|-----|-------|-------|-------------|---------------|--------------|----------------|---------------------|-----------------|-----------|-----|------|--------|-----------|
|               | 貟           | 本県                | 印事           | 殿                                                                                                    |        |       |     |          |          |             |     |     |     |       |       |             |               |              |                |                     | 令和74            | ∓05月      | 31日 |      |        |           |
|               |             |                   |              |                                                                                                    |        |       |     |          |          |             |     |     |     |       |       |             | 住<br>名<br>代表者 | 所<br>称<br>託名 | 熊本<br>こめ<br>熊本 | に県熊<br>つっとね<br>こ 太月 | 本市小<br>诛式会<br>邬 | 山5-1<br>社 | -45 |      |        |           |
| 農産物           | 検査法第        | 第20条              | 第3項          | の規定                                                                                                    | [(こ基   | づき、   | 国内萨 | 全大豆      | の等紙      | Q理由!        | 別検査 | 結果で | 筌下記 | のとま   | らり報   | 告しま         | ます。           |              |                |                     |                 |           |     |      |        |           |
| 弗士地           | o.1€¥⊼.     | <del>)//</del> `ਤ | ·            | L-                                                                                                    |        |       |     |          |          |             |     | 記   |     |       |       |             |               |              |                |                     |                 |           |     |      |        |           |
| 辰座初0<br>生 産 : | ク種類:<br>年度: | 音速<br>令和          | 1へ私/<br>17年産 | <ul> <li></li> <li></li> <li>&lt;</li></ul> |        |       |     |          |          |             |     |     |     |       |       |             |               |              |                |                     |                 |           |     |      | 単位     | :kg       |
|               |             | 形質                |              |                                                                                                    |        | 被害    | 粒   |          |          |             |     |     |     |       |       |             |               |              |                |                     |                 |           |     |      | 1 1.22 | $\square$ |
| 筆紙            | 検査          |                   | 粒            | ج<br>ج                                                                                                    | 水分     |       | 病害  | 粒        |          |             | 害史  | 粒   |     | 変質    | 粒     |             | 破             | 皮            | lt             | 污                   | ι               | z         | 未執  | 異種   | 異      | 備         |
| त्त्र सप्र    | 数量          | dž                | そろい          | 。<br>他                                                                                                    | 過<br>多 | ā†    | 計   | 紫斑<br>病粒 | 褐斑<br>病粒 | そ<br>の<br>他 | ā†  | 食害  | 吸害  | āt    | 霜害粒   | そ<br>の<br>他 | 砕<br>  粒      | 切れ粒          | く<br>被<br>粒    | 損<br>  粒            | わ<br>粒          | の<br>他    | 粒   | 穀粒   | 物      | 考         |
| 2等            | 390         |                   |              |                                                                                                    |        | 390   |     |          |          |             | 90  | 90  |     |       |       |             | 300           |              |                |                     |                 |           |     |      |        |           |
| 3等            | 1,710       | 360               |              | 360                                                                                                    | 900    | 180   | 150 | 150      |          |             |     |     |     | 30    | 30    |             |               |              |                |                     |                 |           |     |      | 270    |           |
| 規格外           | 1,170       |                   |              |                                                                                                    |        | 960   | 390 |          | 390      |             | 240 |     | 240 |       |       |             |               |              |                |                     |                 | 330       |     | 2 10 |        |           |
| 計             | 3,270       | 360               |              | 360                                                                                                    | 900    | 1,530 | 540 | 150      | 390      |             | 330 | 90  | 240 | 30    | 30    |             | 300           |              |                |                     |                 | 330       |     | 2 10 | 270    |           |
| 備考            | 5 別記楼       | (式第-              | -号の(         | 備考1万                                                                                                    | えび3と   | 同様と   | する。 |          |          |             |     |     | 衣   | 刃期    | 設定    | 自回          | 面て            | 「指に          | 定し             | た注                  | È釈              | を表        | 示   |      |        |           |

## 報告書五号\_A

| 産物の種類:普通大粒大豆<br>産年度:令和7年産   日本の1000000000000000000000000000000000000                                                                                                    |         |
|----------------------------------------------------------------------------------------------------|---------|
|                                                                                                    | 単位:ka   |
| 検査<br>数量         形<br>質         水<br>分<br>過<br>過         破害粒         での書粒         のの目的         のの目的         未<br>数量         のの目的         のの目的         未<br>数量         のの目的         本         のの目的         本         のの目的         本         本         本         のの目的         本         本         本         本         本         な         た         ホ         ホ         エ         での目的         本         ホ         ホ                                                                                                    | 異物      |
| 29 390 390 90 300 00 00 00 00 00 00 00 00 00 00 00 0                                                                                                    |         |
| 3\vec{3\vec{1\\c}}}\!\\c}}\\clitil{\c}\clitit}\c}\clitit}c}c}cllclit}clitit}clitit}clitit}clititit}clititititititititititititititititititit | 270     |
| 現格外 1,170 960 390 240 330 330 330                                                                                                    | 210     |
| it         3,270         360         900         1,530         540         330         300         300         330         330         330         330         330         330         330         330         330         330         330         330         330         330         330         330         330         330         330         330         330         330         330         330         330         330         330         330         330         330         330         330         330         330         330         330         330         330         330         330         330         300         300         300         300         300         300         300         300         300         300         300         300         300         300         300         300         300         300         300         300         300         300         300         300         300         300         300         300         300         300         300         300         300         300         300         300         300         300         300         300         300         300         300         300         300         300         300<                                                                                                    | 210 270 |
|                                                                                                    |         |

#### 3. 報告業務

3 - 1 . 報告書出力

| ╞ 報告書出力                                                      | - 🗆              | × |
|--------------------------------------------------------------|------------------|---|
| K 図 シ シ シ シ シ シ シ シ シ シ シ ESC:閉じる F9:EXCEL F11:白紙発行 F12:イメージ |                  |   |
| 検査日 //// ~ /// ~                                             | 印刷書類<br>〇 検査請求者別 |   |
| 生産者                                                          | ○ 代理人別           |   |
| 種類                                                           | ● 第一号(品位等検査)     |   |
| 生産年度 令和 7 年産                                                 | □ 対象外品目を空欄で集計    |   |
| 発行日 2025/10/01 ~                                             | ○ 筆五号(等級理中別)     | 1 |
| ☑ 登録検査機関情報を表示する                                              | ○ 第三号(水分含有率)     | 1 |
| 検査報告書(五号)を出力                                                 |                  |   |